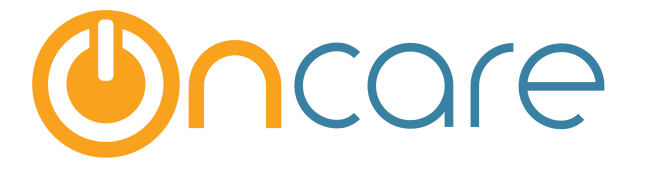

# CACFP Food Program Interface to Minute Menu

**User Guide** 

Last update November 7, 2016

### Contents

| 1. | What is The Purpose                          | 2 |
|----|----------------------------------------------|---|
| 2. | Accessing CACFP Food Program Interface to MM | 2 |
| 3. | Add New Child - Child Record Sent to MM      | 2 |
| 4. | CACFP Food Program Main Menu                 | 3 |
| 5. | Review/Send Child Record to MM               | 4 |
| 6. | Submit Child Attendance to MM                | 4 |

# 1. What is The Purpose

This user guide describes the basic setup and flow of data from OnCare to Minute Menu for CACFP Food Program. The interface covers 2 key areas:

- Child Record
- Child Attendance

## 2. Accessing CACFP Food Program Interface to MM

If the interface from OnCare to MM is enabled for your center, you will see the interface link on the OnCare Office home page under the Integrated Partners Solutions section.

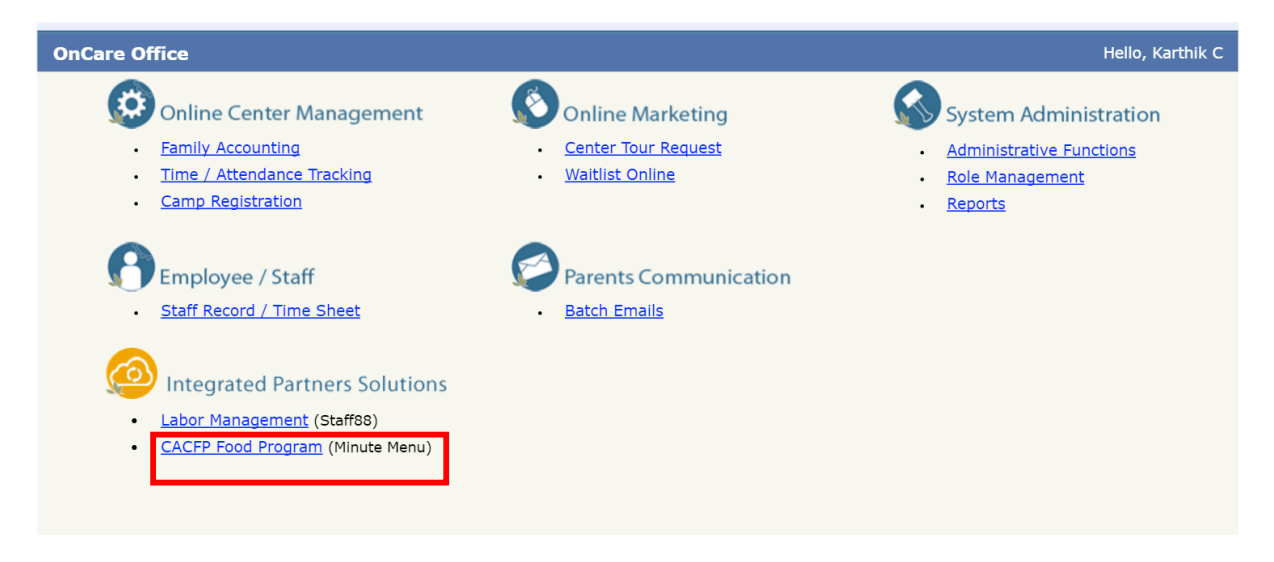

# 3. Add New Child - Child Record Sent to MM

The first part of the interface is the child data. When a new child is enrolled in OnCare, the system will automatically promt the user. As shown below, the user can choose to send the new child record to MM or not.

Note: Typically the answer is "Yes." Click "No" if there are reasons to send the child data later. You can send the child record later as describe later in the user guide.

|  | The re      | cord bac been     | undated successfully        |  |
|--|-------------|-------------------|-----------------------------|--|
|  | mere        | cord has been i   | updated successfully.       |  |
|  | Do you want | t to send this ch | hild record to Minute Menu? |  |
|  |             |                   |                             |  |
|  |             | Yes               | No                          |  |
|  |             | 105               | 110                         |  |

If a user chooses not to send the child record to MM when the child record is first created, it can be sent to Minute Menu at any time by going to the "Food Program" section in the Child Record in OnCare.

| Food Program                                            | Click here |  |
|---------------------------------------------------------|------------|--|
| Child Record Sent to Minute Menu No Send To Minute Menu |            |  |

If a child record has been sent to Minute Menu, the date and time stamp in the "Food Program" section will be shown.

| Allergy / Medication / Special Diets Information                   |                                  |
|--------------------------------------------------------------------|----------------------------------|
|                                                                    | Medication / Special Diets Setup |
| Non-Food Allergy 🔾 Yes 💿 No                                        |                                  |
| Medication 🔾 Yes 🖲 No                                              |                                  |
| Special Diet/Food Allergy 🔾 Yes 💿 No                               |                                  |
| Individual Family Service Plan (IFSP) No 🔻                         |                                  |
| Food Program                                                       |                                  |
| Child Record Sent to Minute Menu Yes (Sent on 05/02/2016 05:34 AM) |                                  |
|                                                                    |                                  |
| Child Questions                                                    |                                  |
| Questions                                                          | Answer                           |
| Approval to take child photos                                      | Yes O No                         |
| Approval to call ambulance                                         | 🖲 Yes 🔘 No                       |

### 4. CACFP Food Program Main Menu

By clicking on the CACFP Food Program link from the OnCare Office main menu, the following Main Menu screen is displayed.

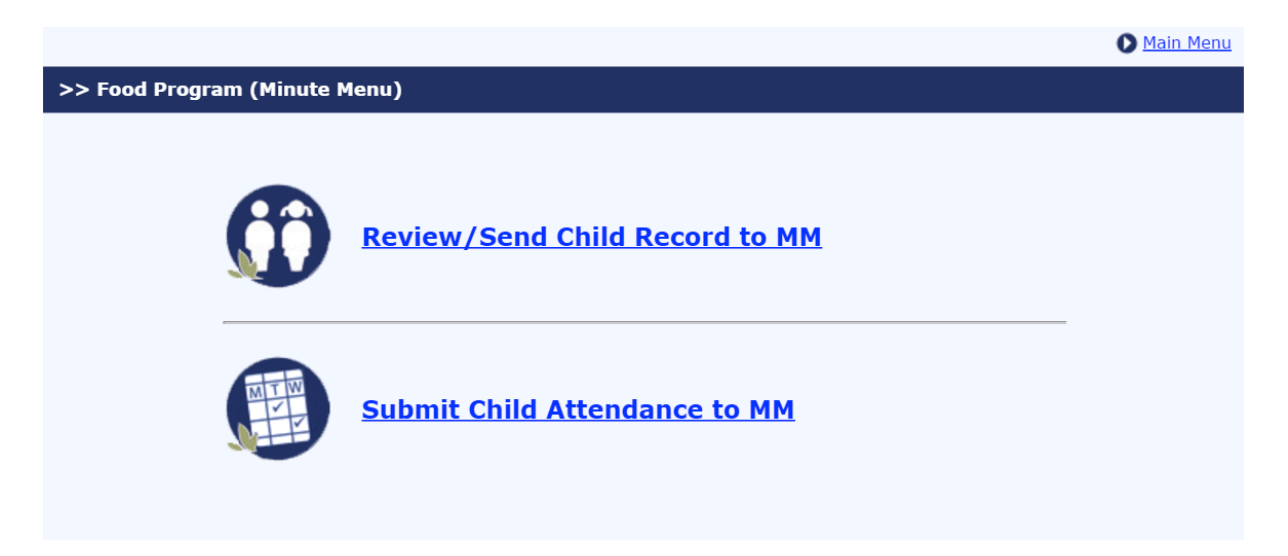

## 5. Review/Send Child Record to MM

The first function shows a list of all the children in your program. The Minute Menu "sent" or "not sent" status is in the last column on the screen below. To change a child record from "not sent" to "sent, check the box on the left and click the "Send" button.

|   |     | Following is a list of a<br>Note: Yellow highligh | active children in your<br>t column header is the | center sorted by Statu<br>e current sort. You can | s (Not Sent at the top<br>click other underlined | ) and then by Enrollmen<br>column header to sort t | t Date. You can select to<br>by the column. | send a child(ren ) | ) to Minute Men | iu.              |         |
|---|-----|---------------------------------------------------|---------------------------------------------------|---------------------------------------------------|--------------------------------------------------|----------------------------------------------------|---------------------------------------------|--------------------|-----------------|------------------|---------|
| N | No. | <u>Child Last Name</u>                            | Child First Name                                  | Enrollment Date                                   | Family Acct Key                                  | Parent#1 Name                                      | Parent#2 Name                               | Classroom          | DOB             | <u>Sent Date</u> | Status  |
| 1 |     | Messi                                             | Anna                                              |                                                   | ALAN                                             | Kibs Alan                                          |                                             | Unassigned         | 04/12/2007      |                  | Not Sen |
| 2 |     | LNI                                               | CI                                                |                                                   | SUMMERCAMP                                       | OPT Summercamp                                     |                                             | Unassigned         | 04/22/2012      |                  | Not Sen |
| 3 |     | PIV                                               | VIP                                               |                                                   | REENA                                            | Beena reena                                        |                                             | Unassigned         | 04/22/2011      |                  | Not Sen |
| 4 |     | Dr                                                | sudhagar                                          |                                                   | HELLO                                            | Bharathi hello                                     |                                             | Unassigned         | 04/12/2013      |                  | Not Sen |
| 5 |     | murugan                                           | Thiru                                             |                                                   | HELLO                                            | Bharathi hello                                     |                                             | Unassigned         | 04/22/2011      |                  | Not Sen |
| 6 |     | Drs                                               | kannan                                            |                                                   | HELLO                                            | Bharathi hello                                     |                                             | Unassigned         | 04/22/2011      |                  | Not Sen |
| 7 |     | ррар                                              | chinan                                            |                                                   | CHANDRASE                                        | Karthikeyan<br>Chandrasekaran                      |                                             | Unassigned         | 01/01/2014      |                  | Not Sen |
| 8 |     | Federer                                           | Roger                                             | 1/1/2009                                          | Frank                                            | Frank Williams                                     | Dorothy Williams                            | Toddlers           | 01/17/2013      | 1/18/2016        | Sent    |
| 9 | )   | RAMIREZ                                           | GRAY                                              | 2/11/2010                                         | MM4                                              | ADAMS BAKER                                        |                                             | Toddlers           | 03/01/2012      | 1/18/2016        | Sent    |
| 1 | .0  | Ferdinand                                         | Jonathan                                          | 11/15/2014                                        | Susan                                            | Susan Cruz                                         | Kenneth Cruz                                | Infants            | 12/01/2014      | 1/18/2016        | Sent    |
| 1 | 1   | Douglas                                           | Clement                                           | 1/1/2015                                          | Susan                                            | Susan Cruz                                         | Kenneth Cruz                                | Toddlers           | 11/15/2013      | 1/18/2016        | Sent    |
| 1 | 2   | Dawkins                                           | Clara                                             | 2/11/2015                                         | Jack                                             | Jack Dawkins                                       | Susan Dawkins                               | Toddlers           | 03/17/2015      | 1/18/2016        | Sent    |
| 1 | .3  | Barrow                                            | Alex                                              | 2/12/2015                                         | Erica                                            | Erica Barrow                                       | Antony Navis                                | Toddlers           | 01/01/2013      | 1/18/2016        | Sent    |
| 1 | .4  | Smith                                             | Lewis                                             | 7/6/2015                                          | Smith                                            | John Smith                                         | Linda Smith                                 | Toddlers           | 02/14/2014      | 1/18/2016        | Sent    |
| 1 | 5   | Rogers                                            | Bell                                              | 7/6/2015                                          | Rogers                                           | Nelson Rogers                                      | Beula Rogers                                | Toddlers           | 12/20/2015      | 1/18/2016        | Sent    |
| 1 | .6  | Brooks                                            | Peterson                                          | 7/6/2015                                          | Rogers                                           | Nelson Rogers                                      | Beula Rogers                                | Preschool          | 12/17/2015      | 1/18/2016        | Sent    |
| 1 | .7  | Pasteur                                           | Louis                                             | 7/6/2015                                          | Crawford                                         | FLORES Crawford                                    | Jessy Crawford                              | Toddlers           | 01/01/2010      | 3/24/2016        | Sent    |
| 1 | .8  | Giya                                              | Rachel                                            | 12/1/2015                                         | Michelle                                         | Michelle Gordon                                    | Louella Gordon                              | Preschool          | 03/10/2012      | 1/18/2016        | Sent    |
|   |     |                                                   |                                                   |                                                   |                                                  | Send                                               |                                             |                    |                 |                  |         |

### 6. Submit Child Attendance to MM

The second function submits child attendance record to MM by date. Click "Submit" after review.

| tendance to MM                                                                                                    |                                                                                                    |                                           |                               |                                                     |                  |            |  |  |
|----------------------------------------------------------------------------------------------------|----------------------------------------------------------------------------------------------------|-------------------------------------------|-------------------------------|-----------------------------------------------------|------------------|------------|--|--|
| The system displays the <b>Current Week</b> child attendance to be submitted. You can select a different date range.                 |                                                                                                    |                                           |                               |                                                     |                  |            |  |  |
| D                                                                                                    | ate From 05/02/20                                                                                                    | 016 <b>• To</b> 0                         | 5/08/2016 🔻                   | Submit                                              |                  |            |  |  |
| Child attendance have been fully submitted                                                                                           |                                                                                                    |                                           |                               |                                                     |                  |            |  |  |
| Child attendance have bee                                                                                                    | n fully submitted                                                                                                    |                                           |                               |                                                     |                  |            |  |  |
| Child attendance have bee                                                                                                    | n fully submitted # of Children                                                                                        | Attendance<br>Records                     | Submitted                     | Not Submitted                                       | Action           |            |  |  |
| Child attendance have bee<br>Date<br>05/02/2016 (Monday)                                                                             | n fully submitted # of Children 15                                                                                     | Attendance<br>Records                     | Submitted                     | Not Submitted                                       | Action<br>Submit |            |  |  |
| Child attendance have been<br>Date<br>05/02/2016 (Monday)<br>05/03/2016 (Tuesday)                                                    | <ul> <li>fully submitted</li> <li># of Children</li> <li>15</li> <li>15</li> </ul>                                     | Attendance<br>Records<br>4                | Submitted<br>4<br>0           | Not Submitted                                       | Action<br>Submit |            |  |  |
| Child attendance have been<br>Date<br>05/02/2016 (Monday)<br>05/03/2016 (Tuesday)<br>05/04/2016 (Wednesday)                          | # of Children<br>15<br>15<br>15<br>15<br>15                                                                            | Attendance<br>Records<br>4<br>0<br>0      | Submitted<br>4<br>0<br>0      | Not Submitted                                       | Action<br>Submit | Click here |  |  |
| Child attendance have been<br>Date<br>05/02/2016 (Monday)<br>05/03/2016 (Tuesday)<br>05/04/2016 (Wednesday)<br>05/05/2016 (Thursday) | <ul> <li>fully submitted</li> <li># of Children</li> <li>15</li> <li>15</li> <li>15</li> <li>15</li> <li>15</li> </ul> | Attendance<br>Records<br>4<br>0<br>0<br>0 | Submitted<br>4<br>0<br>0<br>0 | Not Submitted 0 0 0 0 0 0 0 0 0 0 0 0 0 0 0 0 0 0 0 | Action<br>Submit | Click here |  |  |

As shown below, the system lists children's attendance to be submitted for the selected date. Choose the action:

- (1) Submit to Minute Menu and confirm submission by selecting "Yes" on the prompted screen
- (2) Edit Time Card (see below for screen shot)

|     | Date: 04/29/2016 (Friday) |           | Attendance Records: 20 | ) <u>-</u>     | Submitted: 0 | Not Submitte  | ed: 20         |
|-----|---------------------------|-----------|------------------------|----------------|--------------|---------------|----------------|
| No. | Child Name                |           | Time                   | - Status       | Action       |               |                |
|     |                           | Time In 1 | Time Out 1             | Time In 2      | Time Out 2   |               |                |
|     | Ben Neil                  | 06:00 AM  | 07:30 AM               |                |              | Not Submitted | Edit Time Card |
|     | Clair Clinton             | 06:00 AM  | 07:30 AM               |                |              | Not Submitted | Edit Time Card |
|     | Catherine Powell          | 06:00 AM  | 07:30 AM               |                |              | Not Submitted | Edit Time Card |
|     | Cathy Debora              | 06:00 AM  | 07:30 AM               |                |              | Not Submitted | Edit Time Card |
|     | Eliza Medel               | 06:00 AM  | 07:30 AM               |                |              | Not Submitted | Edit Time Card |
|     | Emma Gordon               | 06:00 AM  | 07:30 AM               |                |              | Not Submitted | Edit Time Card |
|     | Frank Watson              | 06:00 AM  | 07:30 AM               |                |              | Not Submitted | Edit Time Card |
|     | Hilton Manuvel            | 07:00 AM  | 11:30 AM               |                |              | Not Submitted | Edit Time Card |
|     | Ivan Joe                  | 06:00 AM  | 07:30 AM               |                |              | Not Submitted | Edit Time Card |
| 0   | Jacob Christopher         | 06:00 AM  | 07:30 AM               |                |              | Not Submitted | Edit Time Card |
| 1   | Juliat Pop                | 06:00 AM  | 07:30 AM               |                |              | Not Submitted | Edit Time Card |
| 2   | Linda Rover               | 06:00 AM  | 07:30 AM               |                |              | Not Submitted | Edit Time Card |
| 3   | Marie Gwen                | 06:00 AM  | 07:30 AM               |                |              | Not Submitted | Edit Time Card |
| 4   | Nueman Jack               | 06:00 AM  | 07:30 AM               |                |              | Not Submitted | Edit Time Card |
| 5   | Richard Steve             | 06:00 AM  | 07:30 AM               |                |              | Not Submitted | Edit Time Card |
| 5   | Samuel Edric              | 06:00 AM  | 07:30 AM               |                |              | Not Submitted | Edit Time Card |
| 7   | Smith Owen                | 06:00 AM  | 07:30 AM               |                |              | Not Submitted | Edit Time Card |
| 8   | Tina Martinez             | 06:00 AM  | 07:30 AM               |                | -1           | Not Submitted | Edit Time Card |
| 9   | Victor Paul               | 06:00 AM  | 07:30 AM               |                |              | Not Submitted | Edit Time Card |
| 0   | Xenia Barrow              | 06:00 AM  | 07:30 AM               |                |              | Not Submitted | Edit Time Card |
|     |                           | I         | Back Submit T          | To Minute Menu |              |               |                |
|     |                           |           |                        |                |              |               |                |

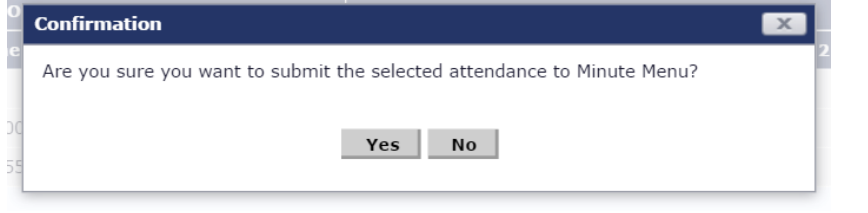

When "Edit Time Card" is selected, the OnCare child time card record is shown.

| >> CI       | >> Child Time Card Details |                                                          |                                             |                      |                                              |                                       |                        |  |  |  |  |
|-------------|----------------------------|----------------------------------------------------------|---------------------------------------------|----------------------|----------------------------------------------|---------------------------------------|------------------------|--|--|--|--|
| <u>≪ </u> ₿ | <u>ack</u>                 |                                                          | Search by Child First                       | Name:                |                                              | Go                                    | 2                      |  |  |  |  |
|             | Family<br>Cla:             | Child Name<br>Child Status<br>Account Key<br>ssroom Name | Clara Dawkins<br>Active<br>Jack<br>Toddlers | Select Dates<br>Fron | Prir<br>Current Weel<br>05/02/2016<br>Submit | at Child Time (<br>< ▼<br>]  I To 05/ | Card Record Not Coming |  |  |  |  |
| No.         | Day                        | Date                                                     | Time In                                     | Time Out             | Hrs                                          | Total<br>Hrs/Day                      | Action                 |  |  |  |  |
| 1           | Mon                        | 05/02/2016                                               | 10:53 am                                    |                      | Total Hrs                                    | 0.00                                  | <u>Edit Delete</u>     |  |  |  |  |

By submitting child attendance to Minute Menu, the status is updated accordingly. By clicking on "Delete From Minute Menu" link below, the child attendance record is deleted from submission. A confirmation page is automatically prompted.

|   |         | Date: 05/02/2              | Date: 05/02/2016 (Monday) |            |           |              |           |            | Submitted:  | 4           | Not Su    | bmitted: 0      |                |
|---|---------|----------------------------|---------------------------|------------|-----------|--------------|-----------|------------|-------------|-------------|-----------|-----------------|----------------|
| 0 | Child a | ttendance have been change | ed in OnCare              |            |           |              |           |            |             |             |           |                 |                |
|   | No.     |                            |                           | OnCare 1   | fime Card |              |           | Submitted  | Time Card   |             | Chathan   | Culture Hand On | <b>A</b> -Ni   |
| 1 |         |                            | Time In 1                 | Time Out 1 | Time In 2 | Time Out 2   | Time In 1 | Time Out 1 | Time In 2   | Time Out 2  | Status    | Submitted On    | Action         |
| ] | 1       | Aden Navis                 | 08:05 AM                  | 03:55 PM   |           |              | 08:05 AM  | 03:55 PM   |             |             | Submitted | 05/02/2016      | Edit Time Card |
| ] | 2       | Alex Barrow                | 08:00 AM                  | 04:00 PM   |           |              | 08:00 AM  | 04:00 PM   |             |             | Submitted | 05/02/2016      | Edit Time Card |
| ] | 3       | Bell Rogers                | 08:25 AM                  | 03:25 PM   |           |              | 08:25 AM  | 03:25 PM   |             |             | Submitted | 05/02/2016      | Edit Time Card |
| ] | 4       | Rachel Giya                | 09:00 AM                  | 12:00 PM   |           |              | 09:00 AM  | 12:00 PM   |             |             | Submitted | 05/02/2016      | Edit Time Card |
|   |         |                            |                           |            | Back      | Submit To Mi | nute Menu | Delete Fro | m Minute Me | <u>in 1</u> |           |                 |                |

Click "Yes" to confirm the selected child attendance be deleted from MM.

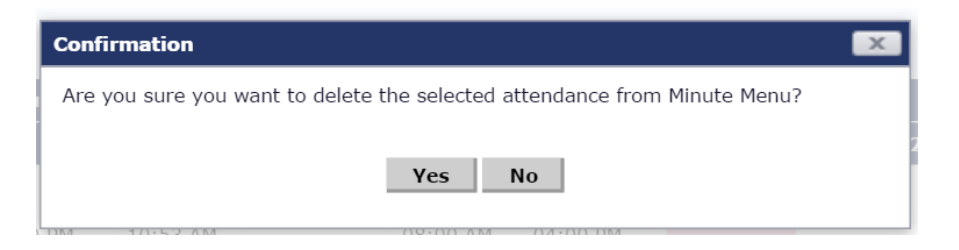